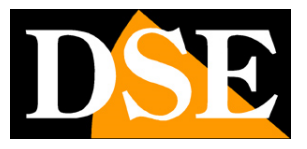

Pagina:1

# Videoregistratori Serie DS

NVR per telecamere IP

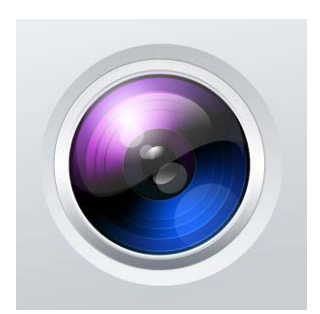

## Manuale APP Guard Viewer

Come installare e utilizzare l'App per dispositivi mobili

DSE SRL – ITALY – WWW.DSE.EU

Videoregistratori Serie DS

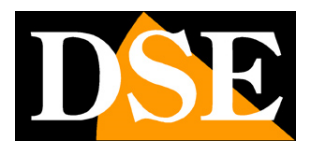

Pagina:2

# Contenuto del manuale

In questo manuale viene descritto come installare e utilizzare l'APP Guard Viewer che permette la gestione remota dei videoregistratori DSE Serie DS da dispositivi cellulari e tablet. Guard Viewer è disponibile per sistema operativo Android e Apple iOS (iPhone, iPad).

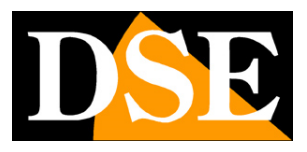

Pagina: 3

# Installazione dell'APP

L'applicazione per la gestione dei videoregistratori serie DS da smartphone o tablet si chiama GUARD VIEWER

E' possibile scaricare gratuitamente la versione per dispositivi Apple (iOS) direttamente da Apple Store o la versione per dispositivi Android da Google Play.

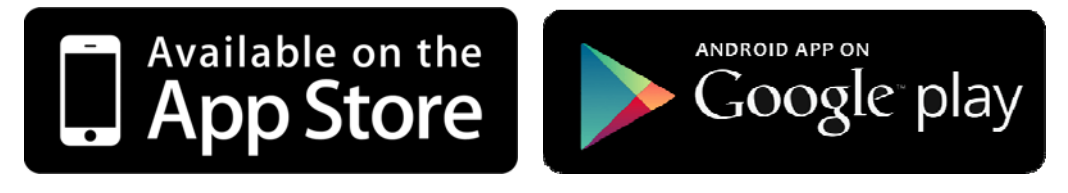

Guard Viewer non è disponibile per altri sistemi operativi mobili oggi meno utilizzati come Windows Mobile, Blackberry, Symbian etc. Videoregistratori Serie DS

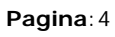

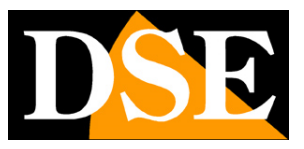

## **Configurazione dell'APP**

Il programma Guard Viewer si presenta sul vostro dispositivo mobile con questa icona

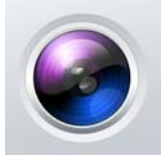

Toccare l'icona per lanciare l'app sul dispositivo.

#### PRIMA ESECUZIONE – ACCESSO AL SERVER CLOUD

La prima cosa che ti viene proposta all'avvia dell'applicazione è l'accesso al server cloud (P2P ACCEDI)

| 🕸 🗑 🛜 🖊 52% 🖬 16:01        | 📕 🛛 🗑 🎅 📶 37% 📕 19:15 |                |  |  |
|----------------------------|-----------------------|----------------|--|--|
| Guard Viewer               | < Accou               | int P2P 🛛 🤁    |  |  |
| nare un modo per accedere. | DSE                   | © ~            |  |  |
| P2P Accedi                 | Immettere la passv    | vord           |  |  |
|                            | Password Dimenti      | cata Iscriviti |  |  |
| Avvia                      | Lo                    | ogin           |  |  |
|                            |                       |                |  |  |
|                            |                       |                |  |  |
|                            |                       |                |  |  |
|                            |                       |                |  |  |
|                            |                       |                |  |  |
|                            |                       |                |  |  |

Nel manuale di installazione abbiamo spiegato come iscriversi al server cloud www.star4live.com con un computer. Se hai registrato un account e hai caricato il tuo NVR sul server, puoi premere P2P ACCEDI per collegare l'app alla tua area personale nel cloud e ritrovare nell'app l'NVR o gli NVR che vi hai caricato.

Ti verrà richiesto di digitare il nome utente e la password che hai scelto per accedere al server cloud. Non sarà necessario effettuare un nuovo login nei successivi utilizzi dell'applicazione.

Videoregistratori Serie DS

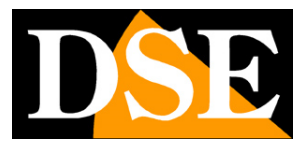

Pagina:5

Ovviamente per effettuare l'accesso al server cloud occorre che tu abbia una connessione dati mobile o in wifi.

Le istruzioni dettagliate per creare un account nel server cloud si trovano nel manuale di installazione.

Se hai già caricato il tuo NVR nel server cloud attraverso il computer, ritroverai già il tuo apparecchio nell'elenco dispositivi e potrai saltare i capitoli seguenti sul come aggiungere un NVR all'applicazione.

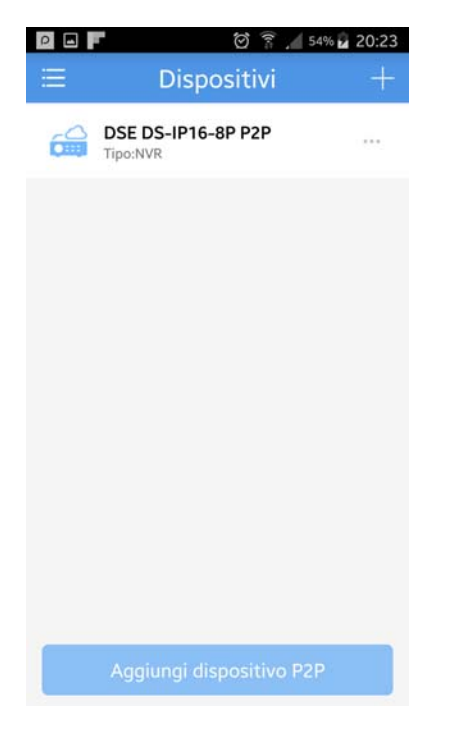

Se non usi il nostro server cloud, perché preferisci accedere direttamente al tuo IP pubblico, puoi premere direttamente AVVIA per far partire l'applicazione.

#### PRIMA ESECUZIONE – ISCRIZIONE AL SERVER CLOUD

Se non hai ancora creato un account nel server cloud tramite computer, come spiegato nel manuale di installazione, puoi farlo anche ora con l'applicazione mobile. Premi P2P ACCEDI e poi ISCRIVITI. Puoi iscriverti al server cloud scegliendo un nome utente e una password.

Videoregistratori Serie DS

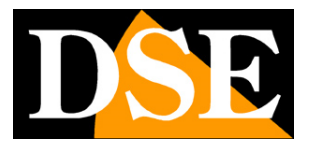

Pagina:6

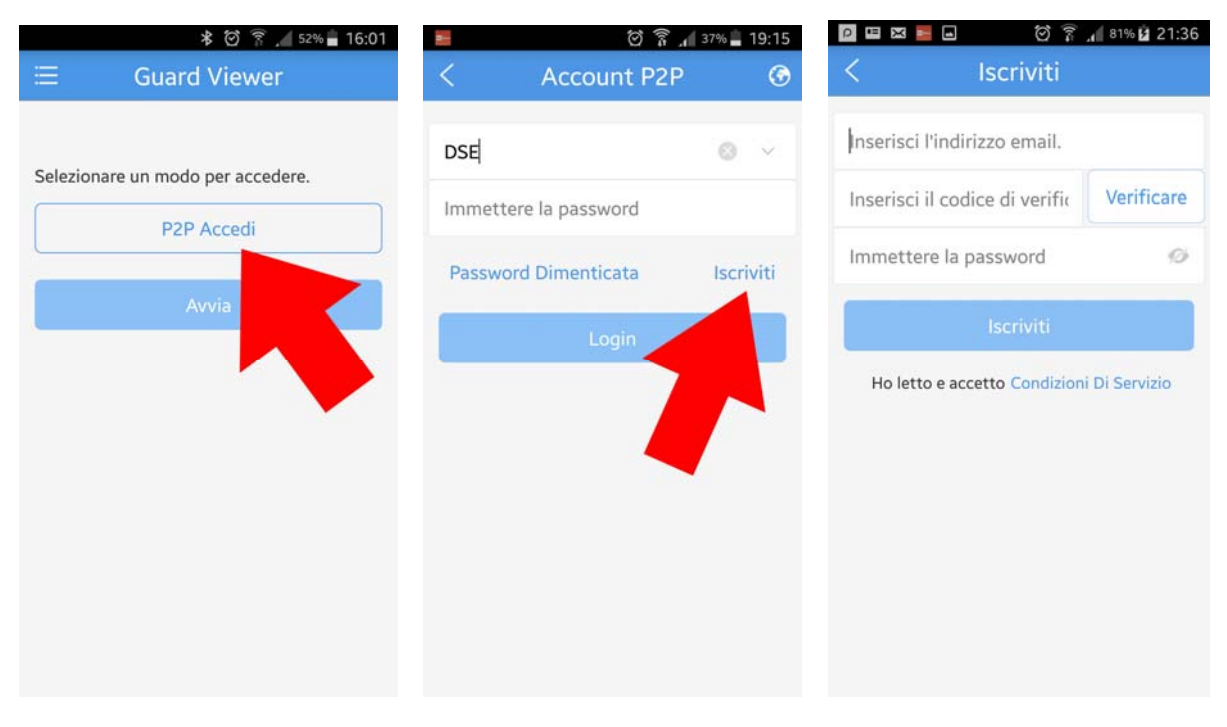

Per completare la registrazione occorre avere la possibilità di scaricare gli email dalla casella di posta usata per registrarsi, in quanto viene inviato un codice di verifica.

#### CARICARE UN NVR

Puoi caricare un NVR nell'applicazione in due modi.

Puoi <u>caricare l'NVR nel tuo account sul server P2P</u> con il suo Codice di Registrazione in modo che sia accessibile via Internet senza IP statico.

In alternativa puoi <u>caricare l'NVR nell'app locale</u> inserendo manualmente l'indirizzo IP. In questo secondo caso, puoi usare l'indirizzo IP interno della tua rete (del tipo 192.168.0.30), se ti è sufficiente accedere all'NVR all'interno della tua rete, oppure puoi inserire l'indirizzo IP del tuo router dal lato Internet (del tipo 217.16.128.45), se vuoi accedere direttamente da Internet (richiesto in questo caso IP fisso e mappatura porte router)

Per caricare un NVR, premi il pulsante in alto a sinistra per aprire il menu a scomparsa e poi scegli DISPOSITIVI. Per aggiungere l'NVR manualmente premi +

Videoregistratori Serie DS

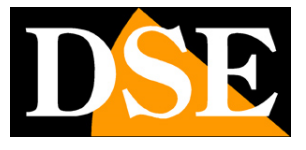

Pagina: 7

| 0          | 🗑 🛜 📶 56% 🖬 19:44 |                 | 🖄 🛱 📶 54% 🖬 20:16 | 0 🖬 🗖 | 🖄 🛜 📶 54% 🖬 20:23    |
|------------|-------------------|-----------------|-------------------|-------|----------------------|
|            | View 🕞            | B DSE           |                   | ≡     | Dispositivi +        |
|            |                   | Live View       | >                 |       |                      |
|            |                   | Riproduzione    |                   |       |                      |
| Œ          | $\oplus$          | 🗖 Dispositivi   |                   |       |                      |
|            |                   | File            |                   |       |                      |
| <u>0</u> 0 | € ●               | Preferiti       | >                 |       |                      |
|            |                   | O Allarmi       | >                 |       |                      |
|            | (F)               | 🚹 Eventi        | > *               |       |                      |
| <u>e</u> • | ⊕ @               | िं Impostazioni | >                 |       |                      |
|            |                   |                 |                   |       |                      |
|            |                   |                 |                   |       |                      |
| i) 🖱 «     | ô, 🖾 IJ)          | (?)             | Aiuto             | Aggi  | ungi dispositivo P2P |

Ti verranno proposte 3 possibilità:

AUTORICERCA – Se il cellulare è collegato alla rete dell'NVR puoi ricercarlo rapidamente in rete SCANSIONE – Puoi scannerizzare il qr code che trovi nel menu del NVR nella sezione RETE/P2P AGGIUNGI MANUALMENTE – Per inserire i dati manualmente

Vediamo qui di seguito la procedura manuale che è la più completa.

Videoregistratori Serie DS

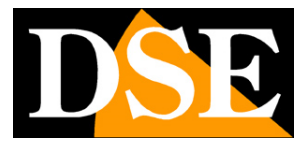

Pagina:8

| iggiarigi a          | P2P >          | Aggiungi a   | IP/Domain             |
|----------------------|----------------|--------------|-----------------------|
| Scansione            | >              | Nome Immette | re il nome del dispos |
| Nome Immettere il n  | ome del dispos | Indirizzo    | Indirizzo             |
| Codice Registrazione | Scansiona o    | Porta        | 80                    |
|                      | manualmente    | Nome utente  | admin                 |
| Live View            | Omogeneo       | Password     | Ø                     |
| Riproduzione         | Omogeneo       | Live View    | Omogeneo              |
|                      |                | Riproduzione | Omogeneo              |

AGGIUNGI A – Puoi decidere se aggiungere l'NVR al tuo account nel cloud P2P oppure inserendo manualmente l'indirizzo IP. Questa scelta modifica le voci disponibili nella finestra.

#### AGGIUNGI NVR AL CLOUD P2P

SCANSIONE – Se ti trovi di fronte al monitor del NVR puoi scannerizzare il qr code che trovi nel menu del NVR nella sezione RETE/P2P.

NOME – Dai un nome distintivo che identifichi questo NVR

CODICE REGISTRAZIONE – Se non hai usato la scansione, puoi inserire manualmente qui il codice di registrazione che trovi nel menu del NVR, nella sezione RETE/P2P.

LIVE VIEW – Puoi scegliere 3 modalità della gestione del flusso video: *CHIARO*: Massima qualità video, richiede molta banda; *OMOGENEO*: Privilegia la fluidità del video, consigliato via Internet; *BILANCIATO*: Gestione automatica della qualità.

RIPRODUZIONE – Come sopra nella visione dei file registrati

#### AGGIUNGI NVR CON INDIRIZZO IP

NOME – Dai un nome distintivo che identifichi questo NVR

INDIRIZZO – Inserisci l'indirizzo IP del NVR. Puoi anche inserire il nome del dominio DDNS se usi questo tipo di servizio.

PORTA – Inserisci la porta mobile usata dal NVR (6060)

DSE SRL - ITALY - WWW.DSE.EU

Videoregistratori Serie DS

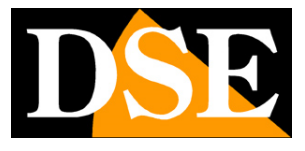

Pagina:9

NOME UTENTE/PASSWORD – Inserisci le credenziali di accesso al NVR LIVE VIEW – Puoi scegliere 3 modalità della gestione del flusso video: *CHIARO*: Massima qualità video, richiede molta banda; *OMOGENEO*: Privilegia la fluidità del video, consigliato via Internet; *BILANCIATO*: Gestione automatica della qualità. RIPRODUZIONE – Come sopra nella visione dei file registrati

Al termine della compilazione premi l'icona SALVA in alto a destra

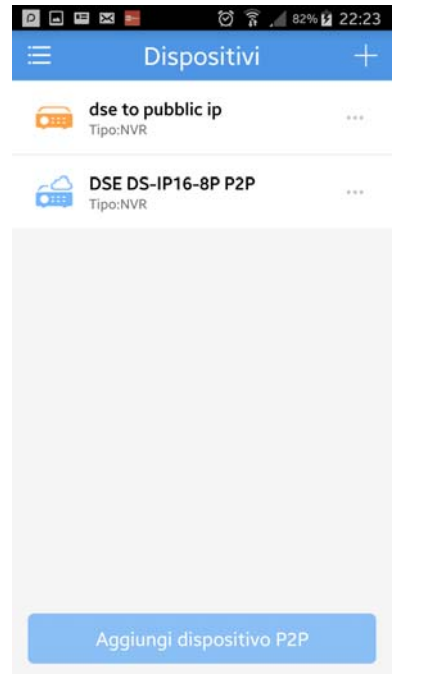

Nell'elenco dei dispositivi trovi in azzurro gli NVR caricati nel server cloud e in arancio gli NVR inseriti con IP manuale.

Se l'icona si presenta grigia significa che NVR non è raggiungibile e devi controllare i parametri che hai inserito.

ATTENZIONE: Perché il collegamento con il server cloud possa funzionare occorre avere abilitato la funzione UPNP nel NVR e nel router. Verifica nelle impostazioni dell'NVR che lo stato UPNP sia indicato come ATTIVO. Vedere manuale di installazione.

Videoregistratori Serie DS

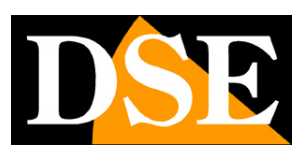

Pagina: 10

## **Visione Live**

Per aprire la visione live cliccare LIVE VIEW nel menu a scomparsa

|             | छ 🛜 🖊 82%      | 22:23 | 0           |              | 1. 6 0 | 54% 🖬 20:16 | 0        |          | 0            | 8 1 56           | 5% 🖻 19:44 |
|-------------|----------------|-------|-------------|--------------|--------|-------------|----------|----------|--------------|------------------|------------|
| E           | ositivi        | +     | 8           | DSE          |        |             | ≡        | Li       | ve Vie       | w                | D          |
|             | ic ip          |       | Q           | Live View    |        |             | _        |          |              |                  | _          |
| DSE DS-IP16 | -8P P2P        |       |             | Riproduzione |        |             |          |          |              |                  |            |
| ipoint      |                |       | ٥           | Dispositivi  | >      | 2           |          | Ð        |              | Œ                |            |
|             |                |       |             | File         | >      |             |          |          |              |                  |            |
|             |                |       |             | Preferiti    | >      |             |          |          | 20           |                  | € ●        |
|             |                |       | 0           | Allarmi      | >      |             |          |          |              | (1)              |            |
|             |                |       | $\triangle$ | Eventi       | >      |             |          | Œ        |              | ( <del>+</del> ) | 20<br>     |
|             |                |       | হ্য         | Impostazioni | >      |             |          |          |              |                  | A a        |
|             |                |       |             |              |        |             |          |          |              |                  | <u> </u>   |
|             |                |       |             |              |        |             |          |          | 8888<br>8888 | G                | 습          |
| Aggiungi di | ispositivo P2P |       |             | 0            | Aiuto  | a(j)        | <u>f</u> | <u> </u> | <Ô>          | R.               | ıŊ         |

Premendo i pulsanti di multivisione è possibile dividere lo schermo in 4,9,16 quadranti

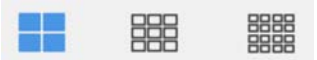

Per avviare la riproduzione di una telecamera toccare il segno + al centro del riquadro e sceglierla nell'elenco dispositivi.

Videoregistratori Serie DS

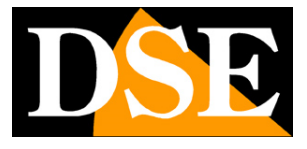

Pagina:11

| D 🖬 🛤 📕                                                                                                    | ଟ ଛି.∦ 82%।<br>View                   | 22:59    | 0 🖬 🖼 🛤 📕 🛛 😚 🧊 🖉 82% 🖬 22<br><br> | 2:58               | ତି 🔋 📶 82% 🖬 23:04<br>Live View 🕞 |
|----------------------------------------------------------------------------------------------------|---------------------------------------|----------|------------------------------------|--------------------|-----------------------------------|
|                                                                                                    |                                       |          | dse to pubblic ip<br>Tipo:NVR      |                    |                                   |
|                                                                                                    |                                       |          | CIERCE DSE DS-IP16-8P P2P          | AT THE ROOM OF THE |                                   |
|                                                                                                    | Ð                                     |          | IP Camera 01 dse                   |                    | ÷                                 |
|                                                                                                    |                                       |          | IP Camera 02                       |                    |                                   |
| <b>Q</b> •                                                                                                    |                                       | 0        | IP Camera 03                       | 258Kbps(Omogeneo)  | <b>€</b> ●                        |
|                                                                                                    |                                       |          | IP Camera 04                       |                    |                                   |
| ÷                                                                                                    | Ð                                     |          | IP Camera 05                       | ÷                  | Œ                                 |
|                                                                                                    |                                       |          | IP Camera 06                       |                    |                                   |
| - <u></u> - <u>-</u> - <u>-</u> |                                       | <u>e</u> | IP Camera 07                       |                    | - E ●                             |
| <b>1</b> 888 8                                                                                                    | iiii iiiiiiiiiiiiiiiiiiiiiiiiiiiiiiii | ŝ        | IP Camera 08                       |                    |                                   |
| fõl 🎬 «                                                                                                    | ô R                                   |          | IP Camera 09                       | rð #               |                                   |
|                                                                                                    |                                       | 20       | _                                  |                    |                                   |

Puoi portare la telecamera a pieno schermo con un doppio tocco e zoomare con il classico gesto del pizzico. Se ruoti lo schermo puoi vedere la telecamera in formato più naturale, ma per poterlo fare devi prima sbloccare la rotazione dello schermo nelle impostazioni dell'APP.

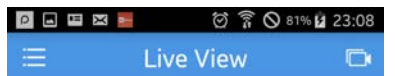

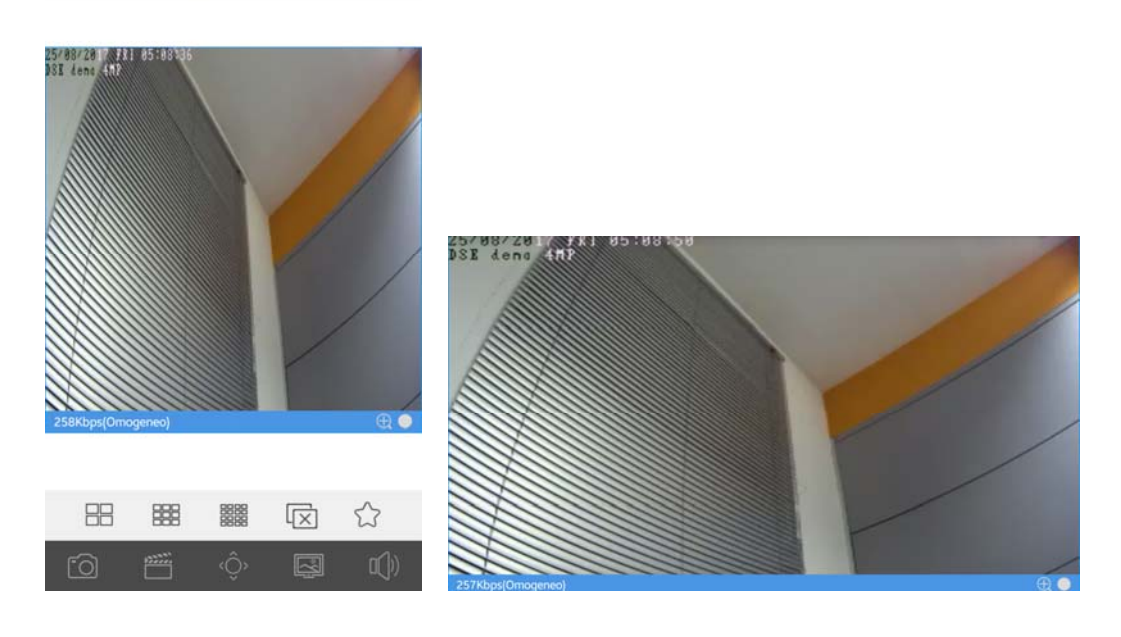

Videoregistratori Serie DS

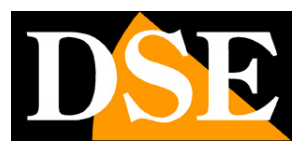

Pagina: 12

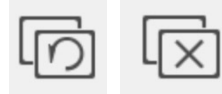

Con questo pulsante è possibile arrestare la riproduzione di tutte le telecamere

a schermo. Ripremendo il pulsante si ripristina l'ultima composizione live che è stata chiusa.

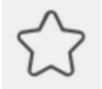

Con questo pulsante si aggiunge la telecamera selezionata ai PREFERITI che sono inclusi

in una sezione a parte del menu a scomparsa per essere richiamabili facilmente.

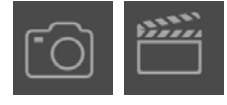

Con questi pulsanti si possono scattare foto live e registrare brevi video clip. I

filmati vengono salvati nel dispositivo mobile e si possono rivedere nella sezione FILES del menu a scomparsa.

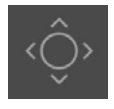

Questo pulsante permette di comandare telecamere motorizzate

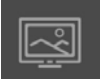

Questo pulsante permette di scegliere la modalità di controllo del flusso video: : *CHIARO*: Massima qualità video, richiede molta banda; *OMOGENEO*: Privilegia la fluidità del video, consigliato via Internet; *BILANCIATO*: Gestione automatica della qualità.

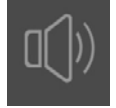

Attiva la riproduzione dell'audio

Videoregistratori Serie DS

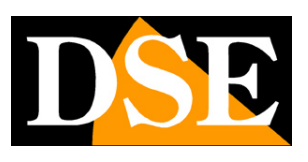

Pagina: 13

## Riproduzione

Con l'APP Guard Viewer è possibile rivedere le registrazioni archiviate nell'NVR

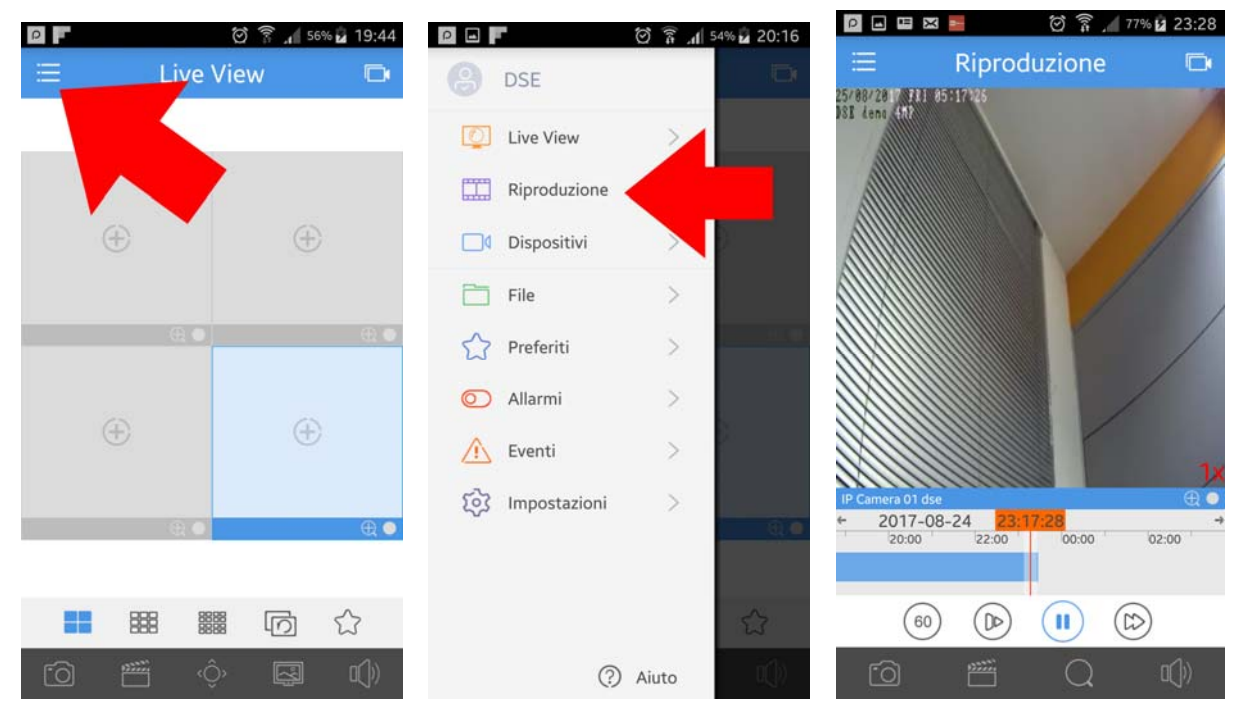

Puoi ricercare per data e ora e muoverti agevolmente toccando la barra temporale

Videoregistratori Serie DS

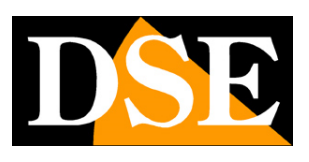

Pagina: 14

# Allarmi ed Eventi

Con l'APP Guard Viewer puoi ricevere gli allarmi dall'NVR sotto forma di notifica PUSH, anche quando l'applicazione non è in esecuzione, e li puoi consultare nella sezione EVENTI. Per ricevere gli allarmi da un NVR li devi abilitare nell'applicazione. Puoi ricevere notifiche push solamente da NVR registrati sul server cloud

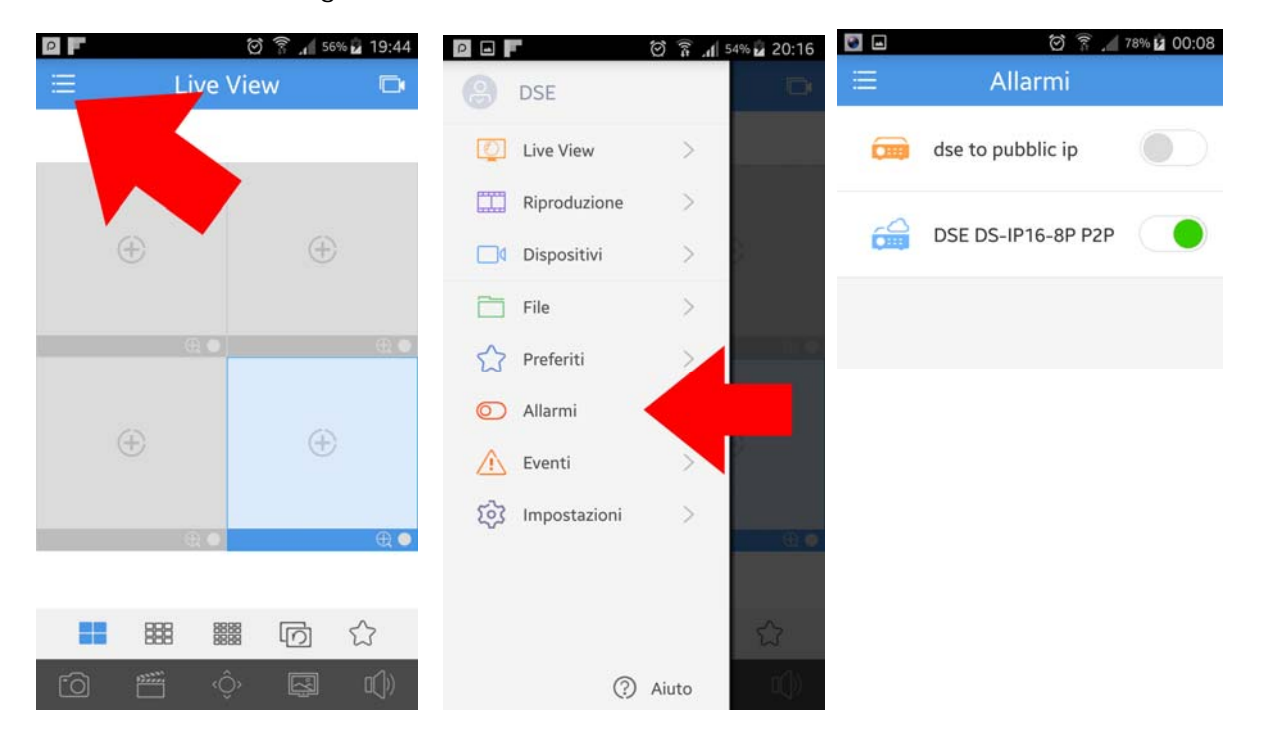

Al verificarsi di un evento riceverai una notifica di questo tipo, anche se Guard Viewer non era in esecuzione. Sul tuo dispositivo mobile puoi programmare avvisi sonori in caso di notifica in arrivo.

Cliccando sulla notifica si aprirà l'applicazione che ti mostrerà lo storico eventi. Accanto ad ogni evento trovi l'icona per lanciare direttamente la visione live della telecamera oppure la registrazione al momento dell'allarme

Videoregistratori Serie DS

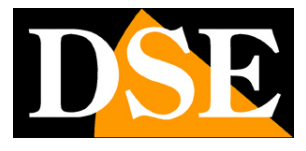

Pagina: 15

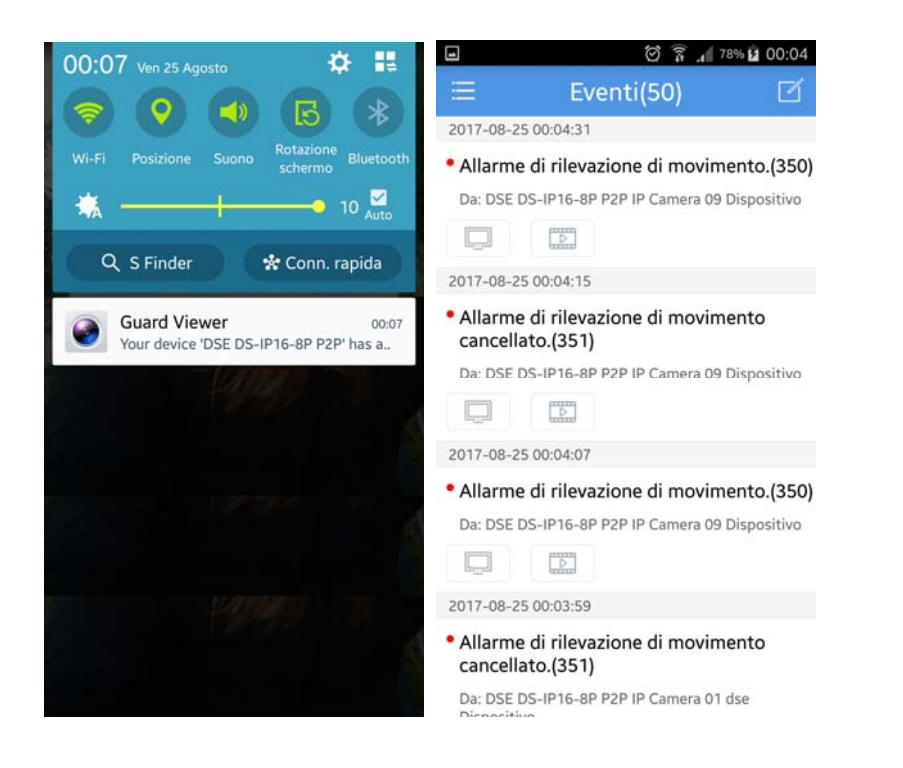

Videoregistratori Serie DS

Pagina: 16

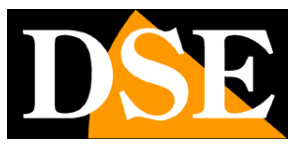

## File archiviati

Con l'APP puoi scattare foto e registrare video live

Per rivederli apri la sezione files

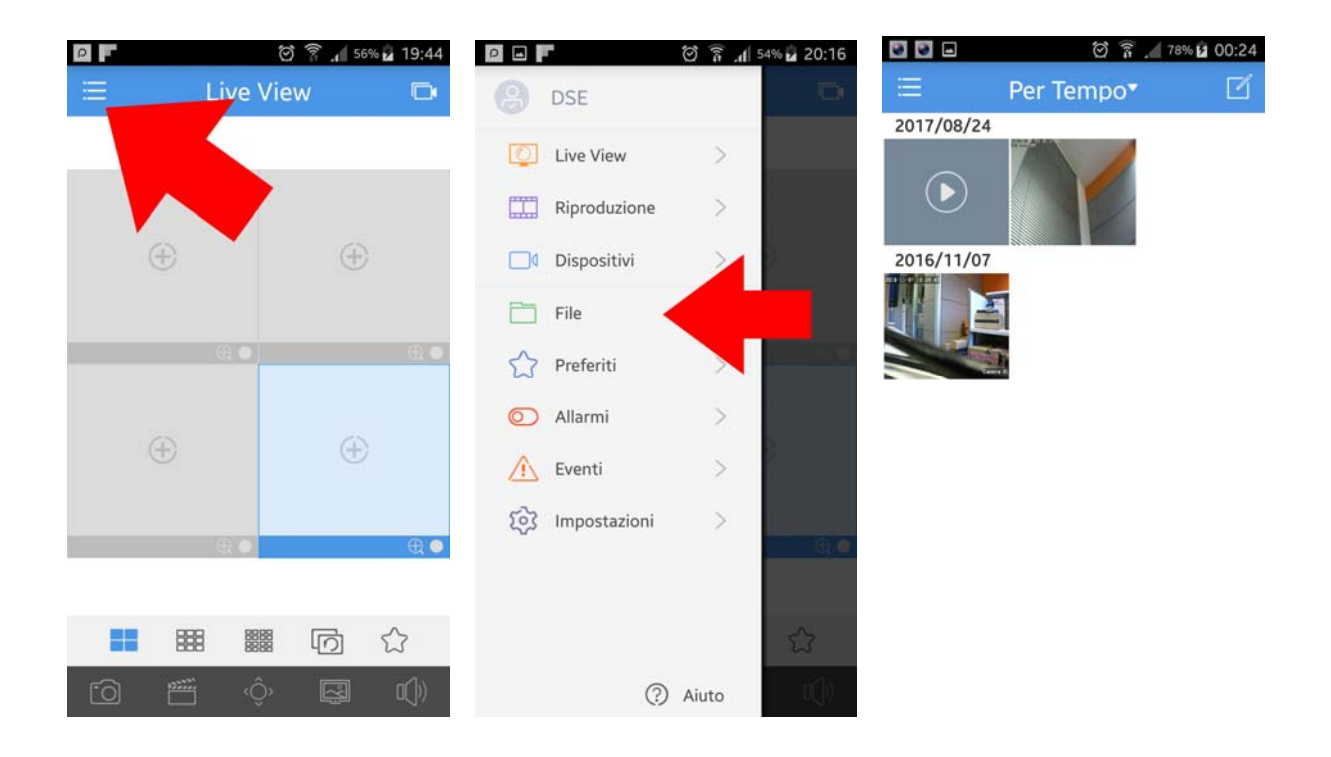

Videoregistratori Serie DS

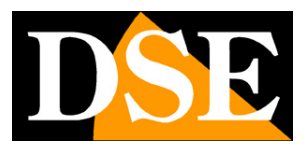

Pagina: 17

# Impostazioni

| ρ          | 🗑 🛜 📶 56% 🖬 19:44 |                   | 🗑 🚡 📶 54% 🖬 20:16 |                                                               | ଅ 🛱 📶 77% 🖬 00:27  |
|------------|-------------------|-------------------|-------------------|---------------------------------------------------------------|--------------------|
| E Li       | ve View 🕞         | DSE               | Ð                 | 🗏 Impostaz                                                    | zioni              |
|            | -                 | Live View         | >                 | Modo Istantanee                                               | 1x >               |
|            |                   | Riproduzione      | >                 | PTZ Velocità                                                  | 6 >                |
| ÷          | ÷                 | 0 Dispositivi     | > 0-              | Orientamento Portra                                           | it bloccato        |
|            |                   | 🛅 File            | >                 | Protezione con Ness                                           | una password       |
|            |                   | Preferiti         | >                 | password                                                      |                    |
|            |                   | O Allarmi         | >                 | Non Disturbare                                                |                    |
| $(\pm)$    | Œ                 | 🔨 Eventi          | >                 | Quando è abilitato, il telefo<br>quando si riceve un allarme. | no non vi avviserà |
|            | €.●               | ঠ্টে Impostazioni |                   | Configurazione Wi-fi                                          |                    |
|            |                   |                   |                   | Dimenticata passwor                                           | d dispositivo      |
| <b>888</b> |                   |                   | \$                | Utilizzo Dei Dati                                             |                    |
| 0          | ô 🖾 🕩             | 0                 | Aiuto             |                                                               |                    |

MODO ISTANTANEE – E' possibile scattare le foto in formato 1x 3x o 5x

PTZ VELOCITA' – E comodo regolare la velocità del comando PTZ riducendola per avere maggior precisione

ORIENTAMENTO PORTRAIT BLOCCATO – E' possibile bloccare il cambio di layout automatico alla rotazione dello schermo

PROTEZIONE – Puoi fare in modo che per accedere all'app serva una password in modo da evitare accessi non autorizzati

NON DISTURBARE – Sospende le notifiche push degli allarmi

CONFIGURAZIONE WIFI – Accesso a rete wifi, di regola gestito tramite le impostazioni del dispositivo.

UTILIZZO DEI DATI – Mostra uno storico del consumo dati giornaliero e mensile diviso fra wifi e rete dati mobile.